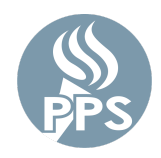

The PPS Password Recovery tool enables users to reset their passwords securely. Using a set of recovery options, forgotten or expired passwords can also be reset. This tool will change your password for most of the PPS network applications. (Email, Synergy, Peoplesoft, etc.)

## Step 1. Sign in to My.PPS

Browse to My.PPS.net or launchpad.classlink.com/ppsor.

**Sign in** with your username (without the @pps.net) and your current password. *Example - For account asmith123@pps.net, use asmith123 as your username.* 

Click **SIGN IN** to continue.

| Username does not include @pps.net or @student.pps.net |
|--------------------------------------------------------|
| Welcome to My.PPS                                      |
| Username<br>cl_test_staff1                             |
| Password                                               |
| Sign In                                                |
| Help, I forgot my password                             |
| Or sign in using:                                      |
|                                                        |

## Step 2: Select your preferred Password Recovery Settings

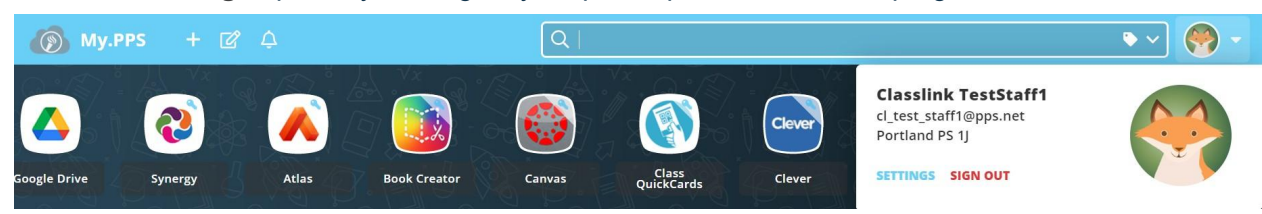

Select the **Settings** option by clicking on your profile picture from the top-right screen area.

#### Then navigate to the **Settings > Recovery** screen to select recovery options.

| My Prof                | <mark>ile Sett</mark> ir                     | igs                                             |                    |                  |          |          |                      |
|------------------------|----------------------------------------------|-------------------------------------------------|--------------------|------------------|----------|----------|----------------------|
| General                | Themes                                       | App Passwords                                   | Auto Launch        | Sign In          | Recovery | Security |                      |
| Launchpa<br>You may co | d Password<br>onfigure and<br>Mobil<br>Enabl | Recovery<br>use any combinatio<br>e Phone<br>ed | n of these options | Email<br>Enablec | 4        |          | Questions<br>Enabled |
| Password<br>Reset F    | Password                                     |                                                 |                    |                  |          |          |                      |

To help recover your account if you ever forget your password select any or all of **Launchpad Password Recovery options** visible. Your options may vary based on your PPS role (staff or student grade level).

#### a) Mobile Phone

Enter a valid phone number you usually have access to. You will be sent a verification code. Enter the verification code and hit **SAVE**.

| ← Recovery                                                                   |      |
|------------------------------------------------------------------------------|------|
| We will only use your phone number to send a password recovery text message. |      |
| Phone Number<br>Image: (+1) ♥ 503-555-1212                                   |      |
| Go Back                                                                      | Save |

# b) Email

Enter a valid email account you usually have access to (**NOT** your PPS email account) and hit **SAVE**. You will be sent a verification email. Open the email you receive and verify the account.

| Recovery                                                         |      |
|------------------------------------------------------------------|------|
| We will only use your email to verify that you own your account. |      |
| Email                                                            |      |
| mypersonalaccount@email.com                                      |      |
|                                                                  |      |
|                                                                  |      |
|                                                                  |      |
|                                                                  |      |
| Go Back                                                          | Save |

## c) Questions

Select three challenge response questions from the available options, enter answers you will remember and hit **SAVE**.

| Question One                                                |                                       |          |
|-------------------------------------------------------------|---------------------------------------|----------|
| What was your childhood phone number in                     | ncluding 🗸 📔 🚥                        | <i>B</i> |
| What is the middle name of your oldest ch<br>Question Three |                                       | 20       |
| What street did you live on in third grade?                 | · · · · · · · · · · · · · · · · · · · | Ø        |
|                                                             |                                       |          |

#### Step 3: Select a new password (Optional)

The My.PPS.net Launchpad **Settings > Recovery** screen is also the new screen where you can change your PPS network password at any time.

| My Pro               | file Setti                  | ngs                                     |                   |                 |          |          |                      |
|----------------------|-----------------------------|-----------------------------------------|-------------------|-----------------|----------|----------|----------------------|
| General              | Themes                      | App Passwords                           | Auto Launch       | Sign In         | Recovery | Security |                      |
| Launchp<br>You may c | ad Passwor<br>configure and | <b>d Recovery</b><br>use any combinatio | n of these option | 5.              |          |          |                      |
|                      | Mob<br>Enab                 | ile Phone<br>led                        |                   | Email<br>Enable | d        |          | Questions<br>Enabled |
| Passwore             | d                           |                                         |                   |                 |          |          |                      |
| Reset                | Password                    |                                         |                   |                 |          |          |                      |

### Click the blue 'Reset password' button

Enter your current password, a new password, and click Save.

- Staff & Students in grades 6-12 Password should be at least 16 characters long.
- Students in grades K-5 Password should be at least 12 characters long.

Consider using a passphrase with a mix of letters, numbers and spaces. More PPS password requirements are listed HERE.

#### Step 4: Sign out of My.PPS

After selecting your recovery options and optionally changing your password please sign out of My.PPS by selecting the red **SIGN OUT** option from the account profile area.

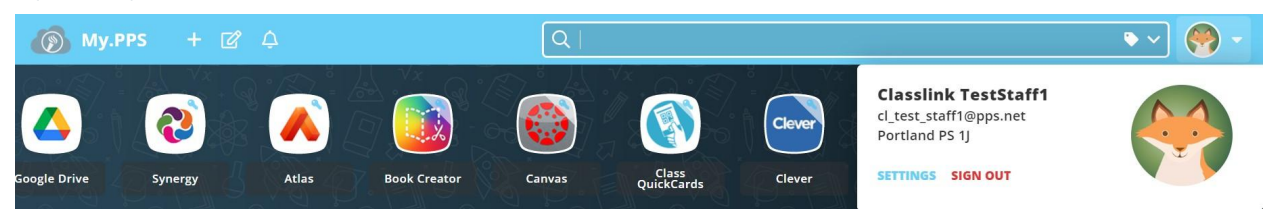

# **Expired or Forgotten Passwords**

# Step 1: Reset Password

In your web browser go to <u>My.PPS.net</u> or <u>launchpad.classlink.com/ppsor</u> Click on the '**Help, I forgot my Password**' link at the bottom of the page

| Username does not include @pps.net or @student.pps.net |
|--------------------------------------------------------|
| Welcome to My.PPS                                      |
| Username<br>cl_test_staff1                             |
| Password                                               |
| Sign In                                                |
| Help, I forgot my password                             |
| Or sign in using:                                      |
|                                                        |

## Step 2: Enter Username

Enter your username (without the @pps.net) and hit the blue 'checkmark' button. Note: the **'ppsor'** code is our site default with our vendor and should not be changed

|        | æ                                                  |
|--------|----------------------------------------------------|
|        | Reset Password                                     |
| asmith | Please enter your username to reset your password. |
| ppsor  |                                                    |
|        | $\checkmark$                                       |
|        | Go back to login page                              |

## Step 3: Select Password Recovery Option

Select one of your preset password recovery options to reset your PPS password

| æ                                                             |
|---------------------------------------------------------------|
| Reset Password Please select an option to reset your password |
|                                                               |
| Questions SMS Text Email                                      |
| Go back to reset password                                     |

# **Expired or Forgotten Passwords (Student Assistance)**

For students requiring assistance resetting passwords there are two available options -

- 1) Classroom Teacher please refer to the article How to reset Student Passwords using My.PPS
- 2) Tech coach/Other Staff please refer to the article How To Student Password Reset Tool

# Problems

#### I forgot my password but I got an error message

If your password recovery options have not been set you may encounter this screen.

| Password F<br>Please conf | Recovery is not set up or disabled for this user. X tact your administrator. |
|---------------------------|------------------------------------------------------------------------------|
| asmith                    |                                                                              |
| ppsor                     |                                                                              |
|                           | $\checkmark$                                                                 |
| <u>.</u>                  |                                                                              |

**For all Password Recovery issues,** please submit a support ticket or call the PPS Service Desk at (503) 916-3375 for assistance.